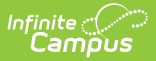

## **Deleting an Academic Program**

Last Modified on 06/05/2025 1:05 pm CDT

Tool Search: Academic and Graduation Programs

Users may delete academic programs if desired.

Deleting a program completely removes all history of the program, including any record of students being assigned to it.

- If a program was created in error or it was never assigned to students, continue with the deletion.
- If a program is no longer being used, but students have been assigned to it, consider inactivating the program instead of deleting it.
- 1. To delete a program, be sure **Academic** is toggled ON in the upper-right corner of the main Academic and Graduation Programs screen.

| Graduation | Academic |
|------------|----------|
|------------|----------|

- 2. Next, select and open the program you want to delete.
- 3. Once the program is open, press **Delete** at the bottom of the screen.
- 4. At the prompt, the user must confirm the deletion. Press **OK** to delete the program or **Cancel** to save the program.